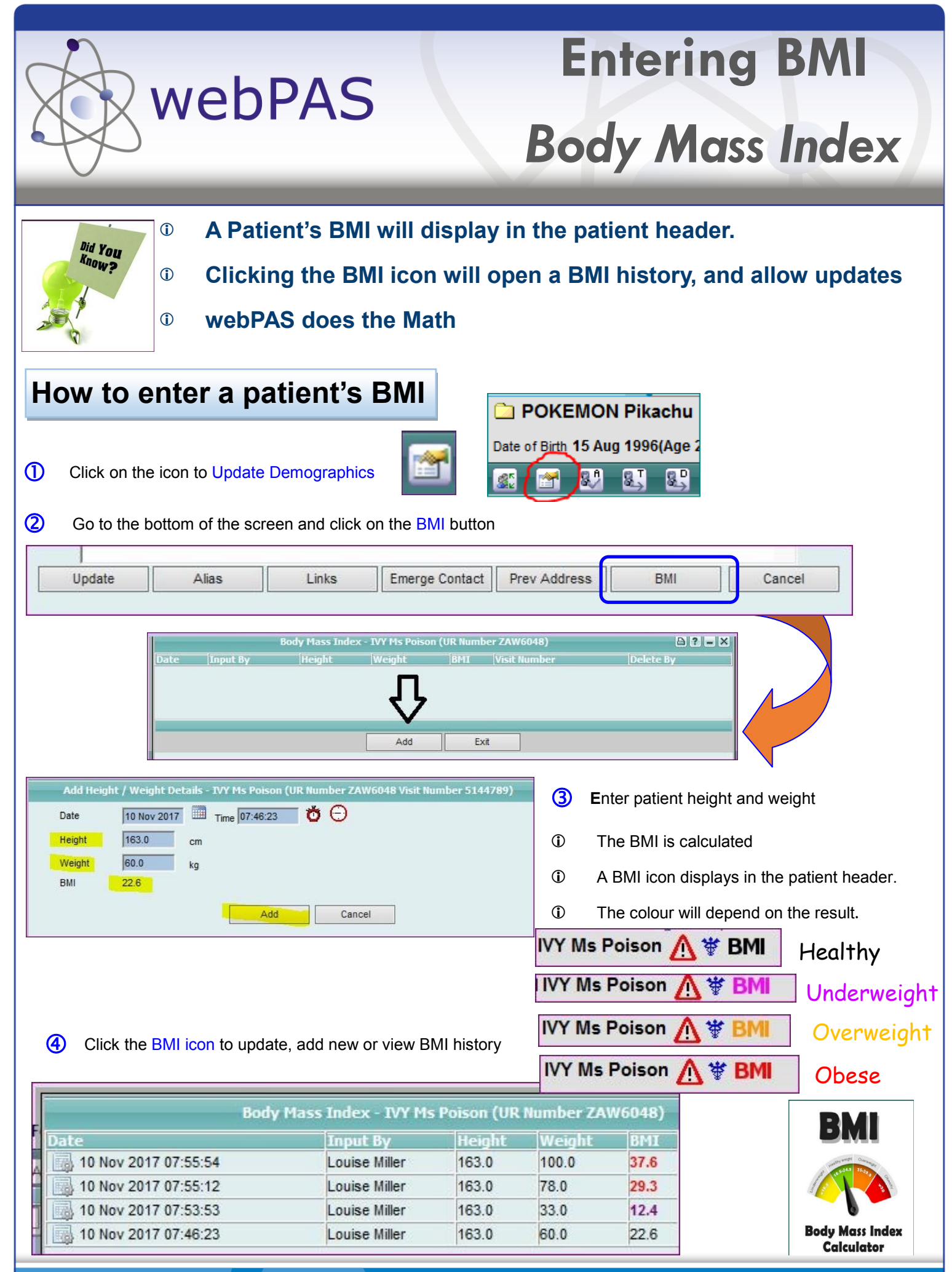

**A Healthier Northland** He Hauora Mo Te Tai Tokerau

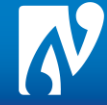